| โรงเรียนจอมสูรวุงค์อุปถัมภ์ | - |
|-----------------------------|---|
| เลขรับ 8 ก.พ. 2567          |   |
| เวลา                        |   |

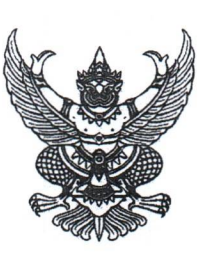

ที่ ศธ ๐๔๓๑๘/ว ๔๖๓

สำนักงานเขตพื้นที่การศึกษามัธยมศึกษา พระนครศรีอยุธยา เลขที่ ๕๓ หมู่ ๒ ถนนป่าโทน ตำบลประตูชัย อำเภอพระนครศรีอยุธยา จังหวัดพระนครศรีอยุธยา ๑๓๐๐๐

๘ กุมภาพันธ์ ๒๕๖๗

เรื่อง การนำเข้าข้อมูลกำลังพลผู้ปฏิบัติงานด้านยาเสพติดประจำปีงบประมาณ พ.ศ. ๒๕๖๗

เรียน ผู้อำนวยการสถานศึกษาในสังกัด สิ่งที่ส่งมาด้วย ๑. คู่มือการนำเข้าข้อมูลกำลังพล ๒. แบบสรุปการนำเข้าข้อมูลกำลังพล

จำนวน ๑ ชุด จำนวน ๑ ฉบับ

ด้วย สำนักงานปลัดกระทรวงศึกษาธิการ แจ้งว่า สำนักงานคณะกรรมการป้องกันและปราบปราม ยาเสพติด (สำนักงาน ป.ป.ส.) ขอความร่วมมือกระทรวงศึกษาธิการ นำเข้าข้อมูลกำลังพลผู้ปฏิบัติงานด้านยาเสพติด ประจำปีงบประมาณ พ.ศ. ๒๕๖๗ ของหน่วยงานในสังกัดกระทรวงศึกษาธิการ ทั้งในส่วนกลางและภูมิภาค เพื่อใช้เป็นข้อมูลขออนุมัติกรอบอัตราโควตาในการพิจารณาบำเหน็จความชอบกรณีพิเศษ ๆ ประจำปีงบประมาณ พ.ศ. ๒๕๖๗ ให้แก่เจ้าหน้าที่ผู้มีผลการปฏิบัติงานด้านยาเสพติดดีเด่น โดบจะต้องมีชื่ออยู่ในทะเบียนกำลังพลในปีนั้น ๆ ทั้งประเภทโดยตรงและเกื้อกูล ซึ่งสำนักงาน ป.ป.ส. ได้จัดทำโปรแกรมระบบข้อมูลสารสนเทศผ่านระบบทะเบียน กำลังพล www.nccd.go.th เพื่อนำข้อมูลกำลังพลและประมวลผลข้อมูล โดยกำหนดให้ดำเนินการระหว่าง วันอังคารที่ ๑๙ มกราคม ถึงวันศุกร์ที่ ๑๕ มีนาคม ๒๕๖๗ นั้น

ในการนี้ สำนักงานเขตพื้นที่การศึกษามัธยมศึกษาพระนครศรีอยุธยา จึงขอความร่วมมือท่าน ดำเนินการนำเข้าข้อมูลกำลังพลผู้ปฏิบัติงานด้านยาเสพติด ประจำปีงบประมาณ พ.ศ. ๒๕๖๗ โดยให้กรอกข้อมูล ข้าราชการในโรงเรียน แยกเป็นกลุ่มผู้มีหน้าที่โดยตรงหรือกลุ่มปฏิบัติงานเกื้อกูล ผ่านระบบทะเบียนกำลังพล ให้ใช้ USERNAME : moe และ PASSWORD : NO9W3vnc ดำเนินการให้แล้วเสร็จ ภายในวันศุกร์ที่ ๑๕ มีนาคม ๒๕๖๗ และรายงานการนำเข้าข้อมูลกำลังพลผู้ปฏิบัติงานด้านยาเสพติด ปีงบประมาณ พ.ศ.๒๕๖๗ (ตามสิ่งที่ส่งมาด้วย ๒) ให้กลุ่มส่งเสริมการจัดการศึกษา สำนักงานเขตพื้นที่การศึกษามัธยมศึกษาพระนครศรีอยุธยา <u>ภายในวันที่ ๒๐</u> มีนาคม ๒๕๖๗

จึงเรียนมาเพื่อทราบและพิจารณาดำเนินการ

ขอแสดงความนับถือ

ทราบ 🗌 อนุญาต 🔲 อนุมัติ มอบ 🛛 บริหารวิชาการ 🛛 บริหารงานบุคคล □ /บริหารงบประมาณฯ 🗹 บริหารทั่วไป 🛛 สำนักงานผู้อำนวยก

(นางสาวเจตสุมนต์ สุเมธีประดิษฐ์) รองผู้อำนวยการสำนักงานเขตพื้นที่การศึกษา รักษาราชการแทน - 8 ก.พ. 2567 ผู้อำนวยการสำนักงานเขตพื้นที่การศึกษามัธยมศึกษาพระนครศรีอยุธยา

กลุ่มส่งเสริมการจัดการศึกษา โทร์. o ๓๕๘๘ ๑๒๒๐ ผู้ประสานงาน นางสาวพรพิมล เวทยสุขุม ๐๘๐-๖๖๘๕๐๒๖

เรียน ผู้อำนวงการการ

โอ. สมควรมอบฝ่าย.... พิจารณา/ดำเนินกา

-non

สรุปผลการนำเข้าข้อมูลกำลังผลผู้ปฏิบัติงานด้านยาเสพติด ปีงบประมาณ พ.ศ.๒๕๖๗ โรงเรียน .....จังหวัดพระนครศรีอยุธยา สำนักงานเขตพื้นที่การศึกษามัธยมศึกษาพระนครศรีอยุธยา

๑. จำนวนผู้บริหาร/ ครู/ อาจารย์ ทั้งหมด
 ๒. จำนวนกำลังพลที่ได้บันทึก

จำนวน.....คน จำนวน.....คน

๓. รายชื่อกำลังพลที่ได้บันทึก

| ลำดับที่ | ชื่อ - นามสกุล | ตำแหน่ง | หมายเลขบัตรประชาชน | หมายหตุ |
|----------|----------------|---------|--------------------|---------|
|          |                |         |                    |         |
|          |                |         |                    |         |
|          |                |         |                    |         |
|          |                |         |                    |         |
|          |                |         |                    |         |
|          |                |         |                    |         |
|          |                |         |                    |         |
|          |                |         |                    |         |
|          |                |         |                    |         |
|          |                |         |                    |         |
|          |                |         |                    |         |
|          |                |         |                    |         |
|          |                |         |                    |         |
|          |                |         |                    |         |
|          |                |         |                    |         |
|          |                |         |                    |         |
|          |                |         |                    |         |
|          |                |         |                    |         |
|          |                |         |                    |         |
|          |                |         |                    |         |
|          |                |         |                    |         |

#### ขอรับรองว่าข้อมูลดังกล่าวถูกต้อง

| (ลงชื่อ)    |   |
|-------------|---|
| (           | ) |
| (ตำแหน่ง)   |   |
| เบอร์ติดต่อ |   |

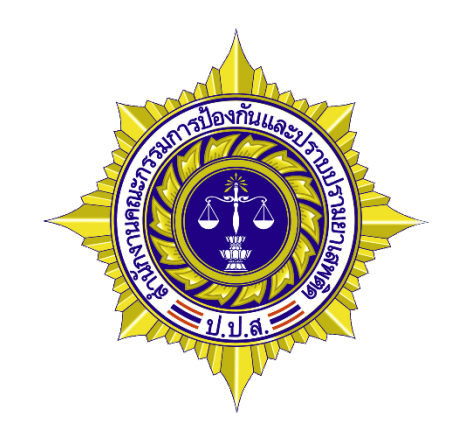

# คู่มือการใช้งาน ระบบทะเบียนกำลังพลผู้ปฏิบัติงานด้านยาเสพติด (User's Manual)

โดย

สำนักงานคณะกรรมการป้องกันและปราบปรามยาเสพติด (ป.ป.ส.)

## บทนำ

คู่มือการใช้งานระบบทะเบียนกำลังพลผู้ปฏิบัติงานด้านยาเสพติด ได้จัดทำขึ้นเพื่อเป็นคู่มือ สำหรับผู้เริ่มต้นใช้งานระบบทะเบียนกำลังพลผู้ปฏิบัติงานด้านยาเสพติด เนื้อหาภายในอธิบายถึงรายละเอียด การใช้งานตั้งแต่เริ่มแรกเข้าระบบ ส่วนประกอบต่างๆของระบบ โดยเน้นรูปภาพประกอบคำอธิบาย เพื่อให้เกิด ความเข้าใจแก่ผู้ใช้งาน

คณะผู้จัดทำหวังเป็นอย่างยิ่งว่า คู่มือการใช้งานระบบทะเบียนกำลังพลผู้ปฏิบัติงาน ด้านยาเสพติด ฉบับนี้จะเป็นประโยชน์แก่ผู้ที่ต้องใช้งานระบบทะเบียนกำลังผู้ปฏิบัติงานด้านยาเสพติดในการ ใช้เป็นคู่มือประกอบการใช้งาน

> สำนักงาน ป.ป.ส. มกราคม 2564

# การเข้าสู่ระบบ

การเรียกใช้งานระบบทะเบียนกำลังผู้ปฏิบัติงานด้านยาเสพติด สามารถเรียกใช้ได้ 3 ช่องทาง คือ

1. http://www.nccd.go.th เลือกเมนู "ระบบกำลังพล"

2. http://hr.nccd.go.th

 ระบบสารสนเทศยาเสพติดจังหวัด Narcotics Information System for Province Agency (NISPA) แล้วเลือกเมนู "ระบบทะเบียนกำลังพล"

เมื่อเข้าสู่ระบบจะปรากฏหน้าต่างดังรูป ให้ทำการระบุชื่อผู้ใช้งาน(username), รหัสผ่าน(password) และ ป้อนรหัสป้องกันความปลอดภัยตามที่ปรากฏอยู่บนหน้าจอ

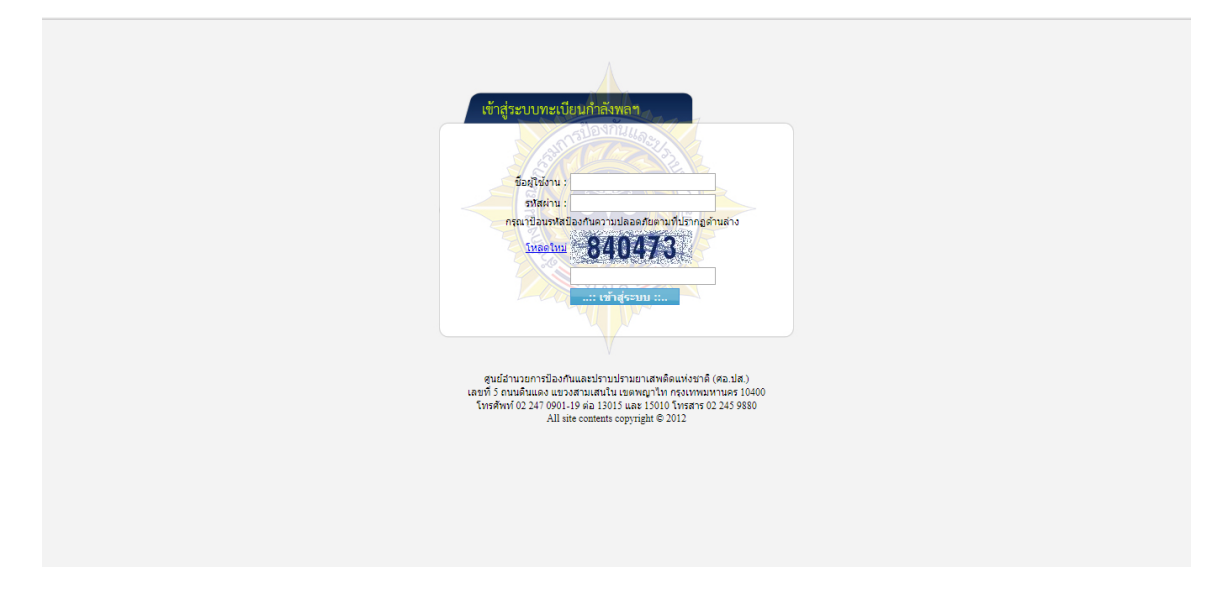

หากระบุชื่อผู้ใช้งาน(username) หรือรหัสผ่าน(password) ไม่ถูกต้องจะปรากฏข้อความเตือนดังรูป

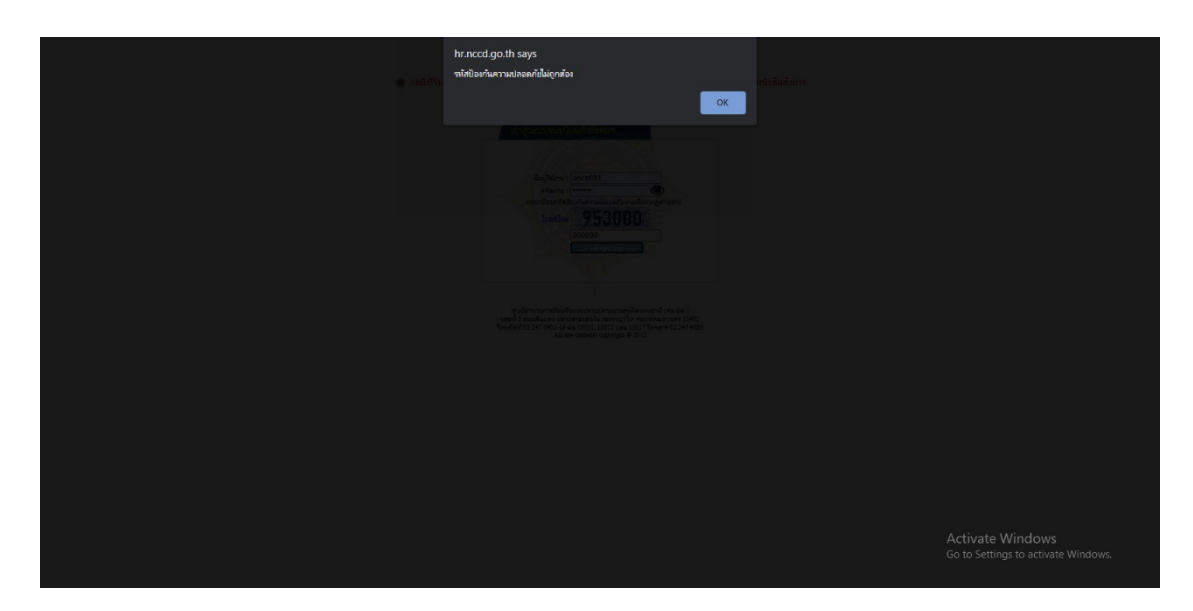

เมื่อระบุชื่อผู้ใช้งาน(username)และรหัสผ่าน(password) ถูกต้องจะเข้าสู่หน้าหลักของระบบดังรูป

## การบันทึกกำลังพล

เลือกเมนูบันทึกกำลังพล แล้วเลือกปีงบประมาณที่ต้องการบันทึก ระบบจะเข้าสู่หน้าต่าง บันทึกกำลังพล ดังรูป

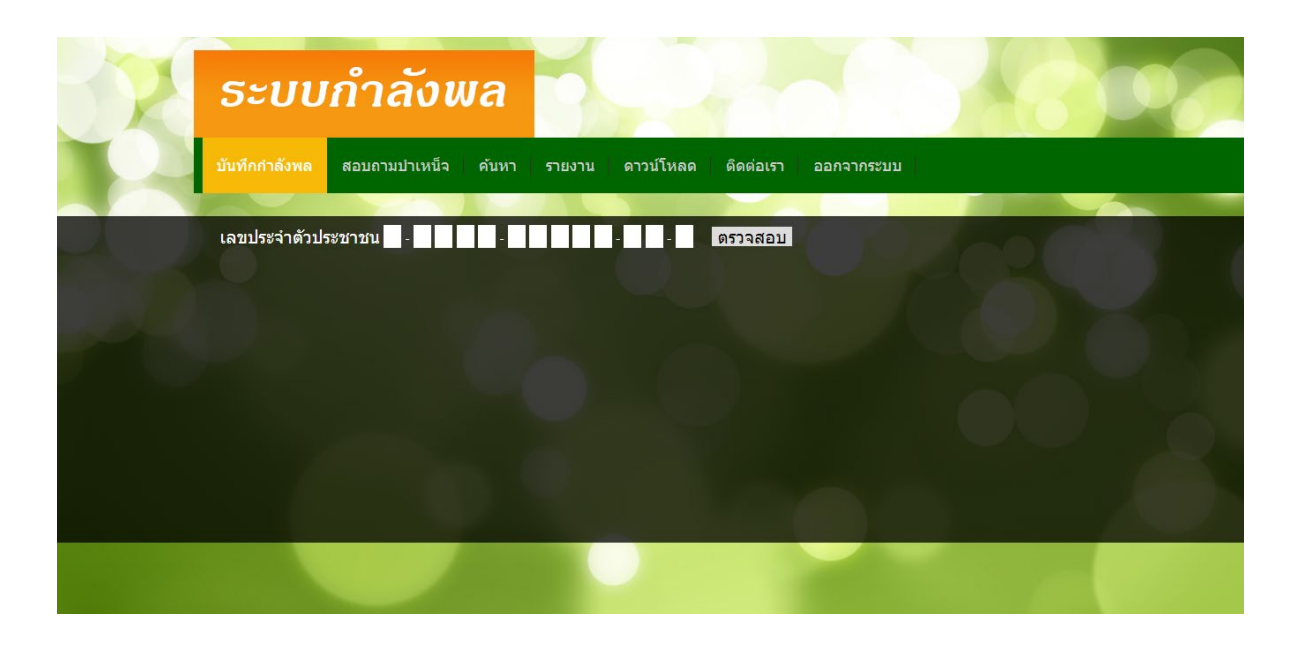

ให้ทำการระบุเลขประจำตัวประชาชน 13 หลัก ของผู้ที่ต้องการจะบันทึก แล้วกดปุ่มตรวจสอบเพื่อทำการ ตรวจสอบเลขประจำตัวประชาชน 13 หลัก หากระบุไม่ถูกต้องจะปรากฏข้อความเตือนดังรูป

| hr.nccd.go.th says<br>กรุณาหารสระเมละประจำสำประราชนี้ปัญหร้อง<br>ปันทั๊กปาเมืองหล ปันทั๊กปาง                                                                                                    |                                                                                    |                                                     |
|----------------------------------------------------------------------------------------------------|------------------------------------------------------------------------------------|-----------------------------------------------------|
| บันทึกกำลังพล ปี 2563<br>เลขประจำดัวประชาชน                                                                                                    | <u>(677350)</u><br>2563 ***                                                        |                                                     |
| ประเบทหร้าหม้าที่รัฐ : • สำมารถการประจำ • • • ตุกร้างประจำ<br>สำนาหน้าหม่าม : (สีลา • คะเปรี่สายส่ง สีล : • คาม : • สระกะ •<br>ลักล : • สระกะ • • ราม : • สระกะ •<br>ลักล : • สระกะ • • ราม : • สระกะ •<br>ลักล : • • ราม : • สระกะ • • ราม : • สระกะ •<br>มระบาทกำลังหล : (สระกัน : • • ราม : • สระกะ •<br>มระบาทกำลังหล : (สระกัน : • • ราม : • สระกะ •<br>มระบาทกำลังหล : (สระกัน : • • ราม : • • ราม : • • สระกะ •<br>มระบาทกำลังหล : (สระกัน : • • ราม : • • ราม : • • ราม : • • • ราม : • • • ราม : • • • ราม : • • • ราม : • • • ราม : • • • ราม : • • • ราม : • • • ราม : • • • • ราม : • • • • ราม : • • • • ราม : • • • • ราม : • • • • ราม : • • • • ราม : • • • • ราม : • • • • • • • • • • • • • • • • • • | รัน/เลือน/ปี เกิด :<br>▼<br>■ จรัมท์ :<br>และเหม่อง ! เกินเชื่องให้<br>มรัพทรโลการ |                                                     |
|                                                                                                    |                                                                                    | Actually Weighter<br>Seal Service - Calabit Service |

หากระบุเลขประจำตัวประชาชน 13 หลัก ถูกต้องจะปรากฏรายละเอียดที่จะต้องระบุ ซึ่งในการ บันทึกกำลังพลนี้จะมีเงื่อนไขอยู่ 4 กรณีคือ **กรณีที่ 1 ยังไม่ถูกบันทึกในปีนั้น และเป็นผู้เคยมีข้อมูลในฐานข้อมูล** ระบบจะแสดงข้อมูลล่าสุดที่มี ในฐานข้อมูล โดยจะมีเฉพาะปุ่ม "บันทึก" เพื่อให้ทำการบันทึกดังรูป

| Photo o | ระบบกำลังพล                                                                                                    |        |
|---------|----------------------------------------------------------------------------------------------------|--------|
|         | ปันที่กล่าสังพล ปันทักปาเหน็จ สอบถามปาเหน็จ ค้นหา รายงาน ตาวน์โหลด ติดต่อเรา ออกจากระบบ                                                                  |        |
|         | บับทึกกำลังพล ปี 2563<br>เลขประสำคัวประชาชน                                                                                                    | OUQU - |
|         | *** ถึงไม่มีข้อมูลในฐานข้อมูลกำลังพลาปี 2563 ***<br>ประเภทเจ้าหมักรัฐ : ● สำราชการประจำ 0 ● ลูกจ้างประจำ<br>ดำสามน้ำหน้านาย : แร้อ ♥ เพราได้จะมือ ชื่อ : |        |
| 70      | สามมาง : "มัดสะมาง"                                                                                                    |        |
|         |                                                                                                    |        |
|         |                                                                                                    |        |
|         | ศุนย์อ่านวยการป้องกันและปราบปรามัยาเสพดิดแห่งชาติ (ศ.อ.ป.ส.)                                                                                             |        |

**กรณีที่ 2 ยังไม่ถูกบันทึกในปีนั้น และยังไม่เคยมีข้อมูลในฐานข้อมูล** ให้ทำการระบุรายละเอียดใหม่ ทั้งหมด โดยจะมีเฉพาะปุ่ม "บันทึก" เพื่อให้ทำการบันทึกดังรูป

| - AC | ระบบกำลังพล                                                                                                    |                                               |
|------|----------------------------------------------------------------------------------------------------|-----------------------------------------------|
|      | ปันทึกกำลังพล บันทึกปาเหน็จ สอบถามปาเหน็จ ค้นหา รายงาน ดาวน์โหลด ติดต่อเรา ออกจากระบบ                                                                                                    |                                               |
|      | บันทึกกำลังพล 11 2563<br>เลขประจำดัวประชาชน (ราวะสอบ)<br>*** ถึงไม่มีข่อมูลในฐานข่อมูลกำลังพลาปี 2563 **<br>ประเภณจำลนโห้รู : ● จำรายทางประจำ ● ดาจำมระวา<br>ท่างการ์นาย: รับปล์อน/ป ประ<br>เพราะการ์นาย: | 88                                            |
|      |                                                                                                    | Activate Windows<br>Grie Semon Science Common |

**กรณีที่ 3 ถูกบันทึกในปีนั้น และเป็นเจ้าของข้อมูล** บันทึกข้อมูลในระบบเอง จะสามารถทำการ เปลี่ยนแปลงแก้ไข/ลบข้อมูลนั้นได้ โดยจะมีปุ่ม "ลบ" และ "บันทึก" ดังรูป

| ระบบกำลังพล                                                                                                    |                                          |
|----------------------------------------------------------------------------------------------------|------------------------------------------|
| บันทึกกำลังพล บันทึกป่าเหน็จ สอบถามป่าเหน็จ ต้นหา รายงาน ดารน์โหลด ติดต่อเรา ออกจากระบบ                                                                                                    |                                          |
| บันที่กี่กำลังพล ปี 2563<br>เลขประจำลังประชาวณ์                                                                                                    |                                          |
| Page 2.253<br>Page 1000 (1000)<br>Page 1000 (1000)<br>Page 1000 (1 | Actuate Writing<br>Gue temps termination |

กรณีที่ 4 ถูกบันทึกในปีนั้น และมีผู้บันทึกข้อมูลเข้าสู่ระบบก่อนแล้ว จะไม่สามารถบันทึกซ้ำได้ โดยระบบจะแสดงข้อความว่า "เลขประจำตัวประชาชน ...... มีข้อมูลในฐานข้อมูลกำลังพลฯปี ..... โดย ...... เป็นผู้บันทึก ท่านจึงไม่มีสิทธิ์แก้ไข " ซึ่งหมายความว่า มีข้อมูลในปีนั้น แล้วโดยผู้ใช้งานอื่นที่ปรากฏ บนหน้าจอ เป็นผู้บันทึกเข้าสู่ระบบก่อนแล้ว จึงไม่มีสิทธิ์แก้ไขข้อมูลนั้นได้ ดังรูป

| Photo I | ระบบกำลังพล                                                                                                    |  |
|---------|----------------------------------------------------------------------------------------------------|--|
|         | บันทึกกำลังพล ปันทึกป่าเหน็จ สอบถามป่าเหน็จ คันหา รายงาน ดาวน์โหลด ดิตต่อเรา ออกจากระบบ                                                                                                    |  |
|         | บันทึกกำลังพล ปี 2563<br>เลขประจำดังประชาชน -                                                                                                    |  |
|         | () มีข้อมูลกำลังพลาปี 2563 แล้วโดย สำนักงาน ป.ป.ส. เป็นผู้บันทึก ท่านจึงไม่มีสิทธิ์แก้ไข                                                                                                    |  |
|         | ประเททแร้หม่าที่รัฐ: * ข้างารทำงรณิธรร้า 0 • ลูกจ้างประจำ<br>สำนักหน้าหมา: * พา. * กรณรไฟชั่งเมื่อ ซึ่ม: รัส.<br>กรรพรง : กรณรและคณ<br>สังโต: * กรณรและคณ<br>สังโต: * กรณรและคณ<br>ประเทททำลังหล : เป็นหารโทงกรณรและก<br>รัส. * ระนับ : * รามการได้ * ระนับ : * รามการได้ * ระนับ :<br>ประเทททำลังหล : เป็นหารโทงกรณรและก<br>รัส. * ระนับ : * รามการได้ * ระนับ :<br>บระเทททำลังหล : เป็นหารโคงกรณรและก<br>มายที่ส่ง รัง ? : |  |
|         |                                                                                                    |  |
|         |                                                                                                    |  |
|         | รรมแก้จะสามารถสายการได้ สามารถสายการสายการสายการสายการสายการสายการสายการสายการสายการสายการสายการสายการสายการสาย                                                                                                    |  |

## การเลือกประเภทกำลังพล

ระบบจะมีปุ่มให้เลือกประเภทกำลังพลซึ่งจะมีให้เลือกประเภทโดยตรง และประเภทเกื้อกูล

- O โดยตรง
  - 🖎 เป็นภารกิจของหน่วยงาน
  - 🖎 มีคำสั่งเป็นทางการ
- **O** เกื้อกูล
  - 🖎 ได้รับคำสั่งด้วยวาจา
  - 🖎 ปฏิบัติงานเป็นครั้งเป็นคราว

| ระบบกำลังพล                                                                           |                                           |
|---------------------------------------------------------------------------------------|-------------------------------------------|
| ปันทึกกำลังพล ปันทึกปาเหน็จ สอบถามปาเหน็จ ดันหา รายงาน ดาวบัโหลด ติดต่อเรา ออกจากระบบ |                                           |
| บันทึกกำลังพล ปี 2563<br>เลขประจำดัวประชาชน -                                         |                                           |
|                                                                                       |                                           |
| รักสมันโหรงการ<br>ประการ<br>เมื่อมีสามมีหลังการ                                       | Activate Windhar<br>Grad Service Activate |
| ระบบกาลังพด © 2013<br>ศูนย์อำนวยการป้องกันและปราบปรามยาเสพติดแห่งขาติ (สอ.ปส.)        |                                           |

# การเลือกปฏิบัติงานที่

ระบบจะมีปุ่มให้เลือก O ส่วนกลาง O พื้นที่ หากคลิกเลือก **O ส่วนกลาง** ไม่ต้องเลือกจังหวัด

| HARD | ระบบกำลังพล                                                                                                    |                                                   |
|------|----------------------------------------------------------------------------------------------------|---------------------------------------------------|
|      | ปันทึกกำลังพล ปันทึกปาเหน็จ สอบถามปาเหน็จ ค้นหา รายงาน คาวน์โหลด ติดต่อเรา ออกจากระบบ                                                                                                    |                                                   |
|      | ນັ້ນກິດກຳລັດງາດ ນີ້ 2563<br>ພາຍປະຊຳທັງປະສາການ □ - 2 3 4 5 - 6 7 5 9 1 - 2 3 4 (ຫຼາງແລນ)<br>**** ຍັດໄມ່ມີນ້ອມູດໃນຊານນ້ອມູດກຳລັງທາສານີ 2563 ***<br>ປະເທດຈາກແກ້ກ່ຽງ: 6 ຈຳກາດກາວໄປເຊິ່ງ ● ອາດຈຳມະຊາການ ຈາມແລ້ວແລະ<br>ກຳລາວງານ: ຄະດາດອາດສະດານ<br>ການການ: ຄະດາດອາດສະດານ<br>ຈຳການ: ຄະດາດອາດສະດານ<br>ຈຳການ: ຄະດາດອາດສະດານ<br>ຈຳການ: ຄະດາດອາດສະດານ<br>ຈຳການ: ຄະດາດອາດສະດານ<br>ຈຳການ: ຄະດາດອາດສະດານ<br>ຈຳການ: ຄະດາດອາດສະດານ<br>ຈຳການ: ຄະດາດອາດສະດານ<br>ຈຳການ: ຄະດາດອາດສະດານ<br>ຈຳການ: ຄະດາດອາດສະດານ<br>ຈຳການ: ຄະດາດອາດສະດານ<br>ອ້າງການ: ຄະດານອາດສະດານ<br>ຈຳການ: ຄະດານອາດສະດານ<br>ອ້າງການ: ຄະດານອາດສະດານ<br>ຈຳການ: ຄະດານອາດສະດານອາດສະດານອາດສະດານອາດສະດານອາດສະດານອາດສະດານອາດສະດານອາດສະດານອາດ<br>ອ້າງການ: ຄະດານອາດສະດານອີກອາດສະດານອາດສະດານອີກອາດສະດານອາດສະດານອາດສະດານອາດສະດານອີກອາດສະດານອີກອາດສະດານອີກອາດສະດານອີກອາດສະດານອີກອາດສະດານອີກອາດສະດານອີກອາດສະດານອີກອາດສະດານອີກອາດສະດານອີກອາດສະດານອີກອາດສະດານອີກອີກອີກອີກອາດສະດານອີກອີກອີກອີກອາດສະດານອີກອີກອີກອີກອີກອີກອີກອີກອີກອີກອີກອີກອີກອ |                                                   |
|      | unnévière © 2013                                                                                                    | Activate Windown<br>ice no Semago e advant Amount |

# หากคลิกเลือก **O พื้นที่** ให้เลือกจังหวัดที่ตนเองปฏิบัติงานอยู่

| ธะบบกำลังแ                                                                                                    | ala<br>Alazinar<br>Anazinar                                                                                                    |  |
|----------------------------------------------------------------------------------------------------|----------------------------------------------------------------------------------------------------|--|
| บันทึกกำลังพล บันทึกป่าเหน็จ (                                                                                             | <sup>สมุลา</sup> ค้นหา รายงาน ดาวน์โทลด ติดต่อเรา ออกจากระบบ<br>สมุล                                                                          |  |
| บันทึกกำลังพล ปี 2563                                                                                                    | สมุทยไร่หาร                                                                                                    |  |
| เลขประจำตัวประชาชน -                                                                                                    | สมุทราค<br>สมุทราค<br>การ์ สราพอร์ธานี เป็นขอบบริการ์วานวิปาเป็สิทธิ์แอไห                                                                     |  |
| ประเภทเจ้าหน้าที่รัฐ : 🥑 ช้าราชการประ<br>ดำนำหน้านาม : 💵 🗸 ดรณะไข้ดำเต็ม                                                   | สะนอี้ มประจำ<br>สกุล : วัน/เมือน/มี เกิด : 06/06/2509                                                                                        |  |
| กระทรวง: คระทรรมมหาดไทย<br>สังกัด: ที่ทำกระปกครองจังหวัดสุราษฎร์รามี<br>ต่านหน่ง: เจ้าหลักรามปกครอง                        | กรรม : กระเการปกครอง *<br>สร้างใน<br>(รรมีมี : ร่างกรุณกรรษที่เสษ                                                                             |  |
| ประเภทกำลังพล : เป็นคหลิงของหน่วยงาน<br>แบบไฟล์คำสั่ง : Choose File No file chosen<br>ปภิบัติงานที่ : ● ส่วนกลาง ● พื้นที่ | สมหรอบรั<br>สามหรอบรัส<br>สามหรอบรัส<br>สามหรัสบนี้<br>สามหรัสบนี้<br>สามหรัสบนี้<br>มายในส่วนสี่งให้เป็นเป็นเป็นเป็นเป็นเป็นเป็นเป็นเป็นเป็น |  |
| มารกิจ : ■ ด้านการป้องกัน ■ ด้านการปร<br>หน่วยบันทึกข้อมูล : <mark>คลุมงานครามมันคง ที่ทำค</mark>                          | บบปราม ■ ด้านการบำบัตรักษา ✓ 1 ด้านการบริหารจัดการ<br>แปลดของจังหรัดสุการอุธุศารี<br>าโรบปีก                                                  |  |
|                                                                                                    |                                                                                                    |  |
|                                                                                                    |                                                                                                    |  |
|                                                                                                    |                                                                                                    |  |
|                                                                                                    |                                                                                                    |  |
|                                                                                                    | นย์อ่านวยการป้องกับและปราบปรามชาเสพติดแห่งชาติ (สอ.ปส.)                                                                                       |  |

จากนั้นให้เลือกว่าตนเองปฏิบัติงาน "ตอนใน" หรือ "ชายแดน" แล้วเลือกอำเภอที่ตนเองปฏิบัติงาน

| Pro | ระบบกำลังพล                                                                           |       |
|-----|---------------------------------------------------------------------------------------|-------|
|     | บันทึกกำลังพล บันทึกปาเหน็จ สอบถามปาเหน็จ ดันหา รายงาน ดาวน์โหลด ดิตต่อเรา ออกจากระบบ |       |
|     | บันทึกกำลังพล ปี 2563<br>เลขประจำดัวประชาชน (รรรรสอบ)                                 | OUC - |
|     |                                                                                       |       |
|     | ามหัก                                                                                 |       |
|     |                                                                                       |       |
|     | ศนย์อ่านวยการป้องกันและปรากปรามกาศกลัดแห่งชาติ (สอ.ปส.)                               |       |

จากนั้นให้เลือกภารกิจที่ตนเองปฏิบัติงานอยู่ซึ่งจะมี 4 ด้าน ดังนี้

- **O** ด้านการป้องกัน
- **O** ด้านการปราบปราม
- **O** ด้านการบำบัดรักษา
- **O** ด้านการบริหารจัดการ

สามารถเลือกได้หลายภารกิจ ภายหลังที่เลือกเรียบร้อยแล้วตรวจสอบความถูกต้องแล้วจะมีปุ่ม "บันทึก" ดังรูป เป็นอันเสร็จสิ้นสำหรับการบันทึกข้อมูลกำลังพล

| ระบบกำลังพล                                                                                                    | Cons                                                       |
|----------------------------------------------------------------------------------------------------|------------------------------------------------------------|
| บันทึกกำลังพล ปันทึกป่าเหน็จ สอบถามป่าเหน็จ ค้นหา รายงาน ดารน์โหลด ติดต่อเรา ออกจากระบบ                                                                                                    |                                                            |
| บับทึกกำลังพล ปี 2563<br>เลขประจำดัวประทาชน 1 - 2 3 4 5 - 6 7 8 9 1 - 2 3 - 4 (ดรวจสอบ)<br>### 6 ประกัศษ์เหตุ ในระเทศ กรรร ###                                                                                                    |                                                            |
| Liciumisใหม่ให้รัฐ: ● มีการทอกประวัน ● อาร์มประวั<br>ห่าวการประเทศการประวั ● อาร์มประวั<br>ห่าวการประเทศการประวั ● อาร์มประวั<br>หารการประเทศการประวั ● อาร์มประวั<br>การบารประเทศการประวั<br>ขึ้นหารประวั<br>ชายามหน้าห้าวครั้ง<br>ขึ้นหารประวั<br>หม่ายให้หารประวั<br>ปฏิบัติสามที่ : ● อาร์มกร่า<br>อาร์กร่า<br>- อาร์กร่า<br>- อาร์ก |                                                            |
|                                                                                                    | Activate Window<br>So its Seminary is according to concern |

#### คำอธิบาย

| คำนำหน้านาม   | หมายถึงให้เลือก นาย, นาง, นางสาว หากเป็นอื่นให้ระบุ           |
|---------------|---------------------------------------------------------------|
|               | เป็นคำเต็ม                                                    |
| ชื่อ-นามสกุล  | หมายถึงให้ระบุชื่อ-นามสกุล                                    |
| กระทรวง       | หมายถึงชื่อหน่วยงานระดับกระทรวง                               |
| กรม           | หมายถึงชื่อหน่วยงานระดับกรม                                   |
| สังกัด        | หมายถึงชื่อหน่วยงานที่สังกัดในระดับต่ำกว่ากรม                 |
| ตำแหน่ง       | หมายถึงชื่อตำแหน่งโดยให้ระบุเป็นคำเต็ม                        |
| ประเภทกำลังพล | หมายถึงประเภทกำลังพล โดยตรงหรือเกื้อกูล                       |
|               | <b>ประเภทโดยตรง หมายถึง</b> เจ้าหน้าที่ผู้ปฏิบัติงานด้าน      |
|               | ยาเสพติดโดยตรง โดยปฏิบัติหน้าที่ในหน่วยงาน                    |
|               | ที่รับผิดชอบด้านยาเสพติด หรือมีส่วนเกี่ยวข้องกับ              |
|               | การปราบปราม การป้องกันและแก้ไขปัญหายาเสพติด                   |
|               | โดยตรง หรือเป็นผู้ที่ได้รับคำสั่งมอบหมายให้ปฏิบัติงาน         |
|               | ที่เกี่ยวข้องกับการปราบปราม การป้องกันและแก้ไข                |
|               | ปัญหายาเสพติด แบ่งเป็น                                        |
|               | - ภารกิจของหน่วยงาน                                           |
|               | - มีคำสั่งเป็นทางการ                                          |
|               | <b>ประเภทโดยเกื้อกูล หมายถึง</b> เจ้าหน้าที่ที่ไม่ได้มีภารกิจ |

**ประเภทโดยเกือกูล หมายถึง** เจ้าหน้าทีที่ไม่ได้มีภารกิจ งานด้านยาเสพติดโดยตรง แต่มีภารกิจที่เกื้อกูลหรือ สนับสนุนต่อการปราบปราม การป้องกันและแก้ไข ปัญหายาเสพติดให้ประสบผลสำเร็จเป็นที่ประจักษ์ หรือ ได้รับมอบหมายให้ดำเนินงานด้านยาเสพติดเพิ่มเติมจาก ภารกิจปกติ แบ่งเป็น

- ได้รับคำสั่งด้วยวาจา
- ปฏิบัติงานเป็นครั้งคราว

| ปฏิบัติงานที่     | ส่วนกลาง / พื้นที่                                                                             |
|-------------------|------------------------------------------------------------------------------------------------|
|                   | ส่วนกลาง คือ ผู้ที่ปฏิบัติงานที่อยู่ในส่วนกลางของส่วน                                          |
|                   | ราชการแต่ละหน่วยงาน                                                                            |
|                   | พื้นที่ คือ ผู้ที่ปฏิบัติงานที่อยู่ในส่วนราชการของแต่ละ                                        |
|                   | จังหวัด                                                                                        |
|                   | - ชายแดน หมายถึง เจ้าหน้าที่ผู้ปฏิบัติงานด้าน                                                  |
|                   | ยาเสพติดในพื้นที่ชายแดน จำนวน ๓๑ จังหวัด ได้แก่                                                |
|                   | จังหวัด เชียงใหม่ ราชบุรี ชุมพร กาญจนบุรี เพชรบุรี                                             |
|                   | เชียงราย แม่ฮ่องสอน ตาก ประจวบคีรีขันธ์ ระนอง                                                  |
|                   | อุบลราชธานี อ้านาจเจริญ นครพนม เลย บิงกาฬ น่าน                                                 |
|                   | มุกตาทาง ทนองคาย พะเอา พษณุเลก อุตงตดเ สงขลา<br>สตอ ยะอา บราธิวาส สริบทร์ สระแก้า จับทบรี ตราด |
|                   | บุรีรัมย์ ศรีสะเกษ และรวมถึงจังหวัดปัตตานี เนื่องจาก                                           |
|                   | จังหวัดปัตตานีเป็นจังหวัดที่มีปัญหาด้านความมั่นคง                                              |
|                   | <ul> <li>- ตอนใน หมายถง เจาหนาทผูปฏบตงานดาน</li> </ul>                                         |
|                   | ยาเสพต์ดในพันทัตอนใน นอกจากจังหวัดชายแดน                                                       |
|                   | งานาน ๔๔ งงหวด และกรุ่งเทพมหานคร                                                               |
| ภารกิจ            | หมายถึงภารกิจที่รับผิดชอบในแต่ละด้าน                                                           |
|                   | กรณีรับผิดชอบหลายภารกิจให้เรียงลำดับ โดย                                                       |
|                   | 1 หมายถึง ภารกิจหลักที่ตามคำสั่งที่ได้รับมอบหมาย                                               |
|                   | 2,3,4 หมายถึง ภารกิจที่ปฏิบัติติรองลงมาตามลำดับ                                                |
|                   | แบ่งเป็น ภารกิจงาน 4 ด้าน                                                                      |
|                   | - ด้านป้องกัน                                                                                  |
|                   | - ด้านปราบปราม                                                                                 |
|                   | - ด้านบำบัดรักษา                                                                               |
|                   | - ด้านบริหารจัดการ                                                                             |
| หน่วยบันทึกข้อมูล | หมายถึงชื่อหน่วยงานที่บันทึกข้อมูล                                                             |

# การบันทึกบำเหน็จ (สำหรับผู้รับผิดชอบเรื่องบำเหน็จเท่านั้น)

การบันทึกบำเหน็จต้องเข้าสู่ระบบด้วยชื่อผู้ใช้งาน (User) และรหัสผ่าน (Password) ที่ใช้สำหรับบันทึกบำเหน็จเท่านั้น

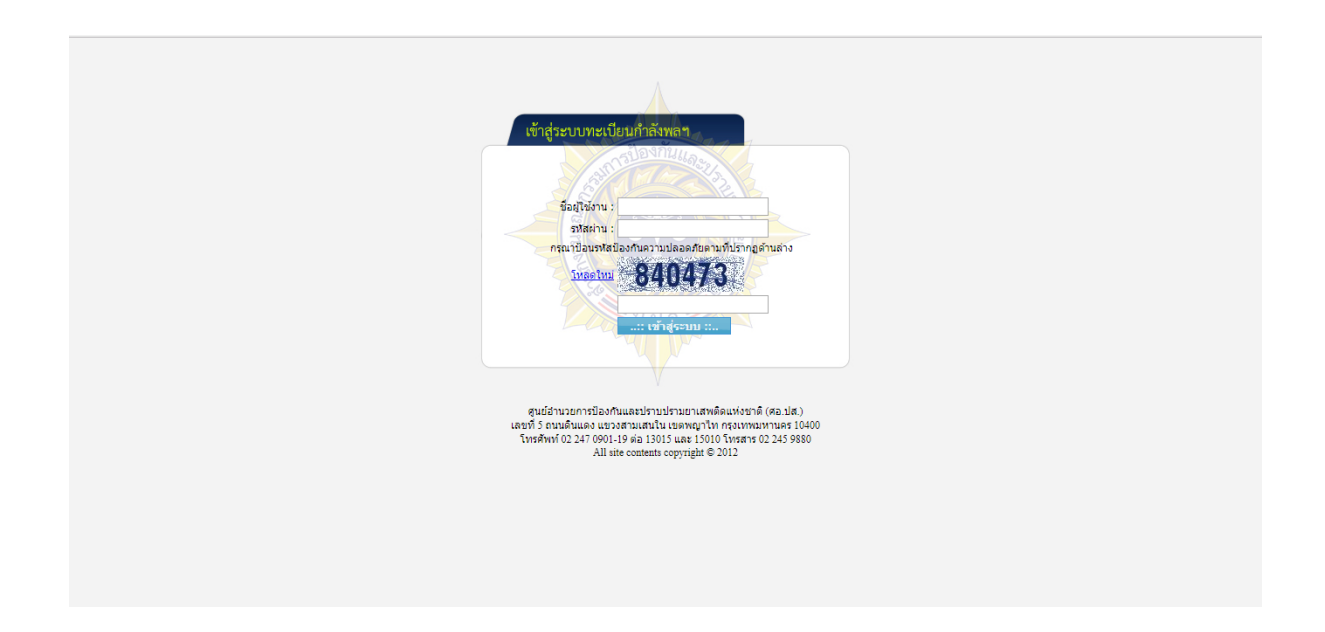

ในการบันทึกบำเหน็จให้ใส่เลขบัตรประจำตัวประชาชน ของผู้ที่ได้รับการพิจารณาที่ผ่านการเห็นชอบ จากหัวหน้าส่วนราชการแล้ว โดยการเลือกเมนู "บันทึกบำเหน็จ" และไปที่ "บันทึกข้อมูล" ดังรูป

| P 20 | ระบบเ            | ำลังเ                     | va                    |                              |                                   |            |   |   |  |
|------|------------------|---------------------------|-----------------------|------------------------------|-----------------------------------|------------|---|---|--|
| 100  | บันทึกป่าเหน็จ ย | สอบถามปาเหน็จ             | ด้นหา รา              | ยงาน ดาวน์                   | ์โหลด ดิดต่อเรา                   | ออกจากระบบ |   |   |  |
|      | บันทึกป่าเหน็จ   | า ปี 2563 @ กร            | ระทรวง                | (ຜູ້ດູເ                      | เลปาเหน็จ)                        |            |   | 1 |  |
|      | หน่วยงานจัดสรร   | โดยต<br>ได้รับจัดสรร ตำเน | ลรง<br>มินการ คงเหลือ | ได้รับจัดสรร                 | เกื้อกูล<br>ค่าเบินการ คงเหลือ    |            |   |   |  |
|      | กระทรวงมหาดไทย   | 192                       | 0 192                 | 85                           | 0 85                              |            |   |   |  |
|      | บันทึกข้อมูล     | EXPORT TO                 | EXCEL                 |                              |                                   |            |   |   |  |
|      |                  |                           | ศูนย์อ่านวยการไ       | ระบบกำลังห<br>Javňuuasilsาบา | หล © 2013<br>รามยาแสทศัสนหรังชาติ | (иа.)      | • |   |  |

ให้ทำการระบุเลขประจำตัวประชาชน ของผู้ที่ได้รับบำเหน็จ แล้วกดปุ่ม "ตรวจสอบ"เพื่อทำการ ตรวจสอบเลขประจำตัวประชาชน ดังรูป

| P C | ระบบกำลังพล                                                                                                    |
|-----|----------------------------------------------------------------------------------------------------|
| -   | บันทึกป่าเหน็จ สอบถามป่าเหน็จ ค้นหา รายงาน ดาวน์โหลด ดิดด่อเรา ออกจากระบบ                                                                                                    |
|     | บันทึกปาเหน็จ ปี 2563 @ กระทรวง (ผู้ดูแลปาเหน็จ)<br>เลขประจำดัวประชาชน ดรวจสอบ                                                                                                    |
|     |                                                                                                    |
|     | Sala and Sala and Sa |

#### หากระบุเลขประจำตัวประชาชนไม่ถูกต้องจะปรากฏข้อความเตือนดังรูป

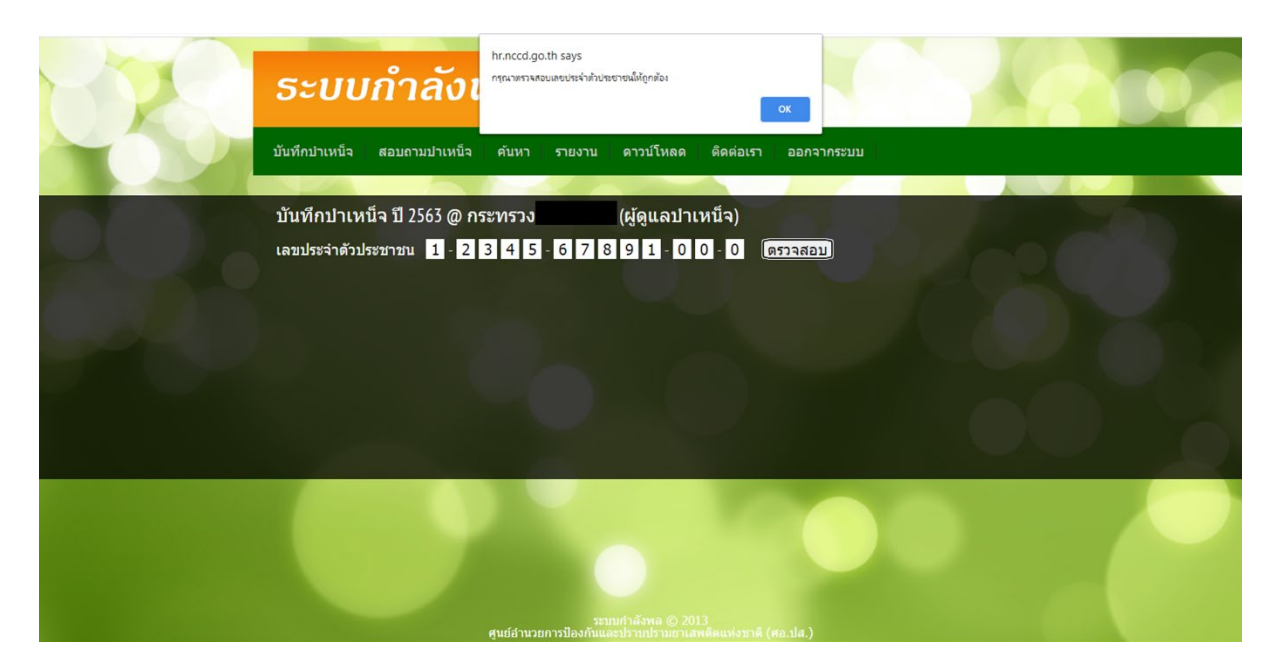

เมื่อใส่เลขประจำตัวประชาชนเรียบร้อยแล้ว เลือกเมนูตรวจสอบ ระบบจะเข้าสู่หน้าต่าง ค้นหาดังรูป ซึ่งในการบันทึกบำเหน็จนี้จะมีเงื่อนไขอยู่ 3 กรณีคือ **กรณีที่ 1 มีชื่อในฐานข้อมูลทะเบียนกำลังพล** ระบบจะแสดงข้อมูลของผู้ได้รับบำเหน็จฯ ขึ้นมาโดยอัตโนมัติ ให้สามารถตรวจสอบความถูกต้องของข้อมูล และต้องบันทึกข้อมูลให้ครบถ้วน แล้วทำการ "บันทึก" ดังรูป

| P   | ระบบกำลังพล                                                                                                    |
|-----|----------------------------------------------------------------------------------------------------|
| -07 | บันทึกป่าเหน็จ สอบถามป่าเหน็จ คันหา รายงาน ดาวน์โหลด ดิดด่อเรา ออกจากระบบ                                                                                                    |
|     | บันทึกปาเหน็จ ปี 2563 @ กระทรวง (ผู้ดูแลปาเหน็จ)<br>เลขประจำตัวประชาชน 🗖 ดรวจสอบ                                                                                                    |
|     | ศำนำหน้านาม : นาง v กรุณาไปด้านอื่ม ขึ่อ : สานุล : สานุล : ครพรรอดูลัยรรม v กรม : สำนักงาน ปน.ส. v<br>กระทรวง : กระทรวอดูลัยรรม v กรม : สำนักงาน ปน.ส. v<br>สังกิติ : สำนักถูงเรลาสตร์ ตำนนหน่ง : เจ้าพบักงานธุรการ                                                                                               |
|     | ประเภทคำลังพล : <u>เอ็กประเภท ♥ โควตาหน่วยงาน : เอ็กหน่วยงาน</u> ♥<br>ภารกิจ : ● ตำนการป้องกัน ● ตำนการปราบปราม ● ตำนการปวันต์รักษา ● ตำนการปริหารจัดการ<br>จำนวนเงินที่ใช้ในการเลือนแง้นเดือนยู่ได้รับการพิจารณาปาเหน็จความรอบกรณ์พิเศษ/ต่าดอบแหนพิเศษ (มอกเหนือโควตาปกติ)<br>ณ วันที่ 1 ต.ค. เป็นจำนวนเงินบาท/ป |
|     |                                                                                                    |
|     |                                                                                                    |

**กรณีที่ 2 ไม่มีมีชื่อในฐานข้อมูลทะเบียนกำลังพล** จะปรากฏข้อความว่า "เลขประจำตัว ประชาชน......ไม่พบในฐานข้อมูลกำลังพล ปี...... ดังนั้น จึงไม่มีสิทธิ์ได้รับบำเหน็จความชอบกรณีพิเศษ ปี ...... และจะไม่มีปุ่มให้ "บันทึก" ดังรูป

| 200 | ระบบกำลังพล                                                                                                    | 07 |
|-----|----------------------------------------------------------------------------------------------------|----|
| NO. | บันทึกป่าเหน็จ สอบถามป่าเหน็จ คันหา รายงาน ดาวน์โหลด ติดต่อเรา ออกจากระบบ                                                                                                    |    |
|     | บันทึกปาเหน็จ ปี 2563 @ กระทรวง (ผู้ดูแลปาเหน็จ)<br>เลขประจำดัวประชาชน                                                                                                    |    |
|     | เมทประจำดังประชาทน ไม่หางข้อบูลใบฐานข้อมูลทำเล็งพลปี 2563<br>ดังนั้นจึงไม่มีสิทธิ์ให้วีบปายเมืองรามกลายการที่กายในหาปี 2563                                                                                                    |    |
|     | ศานาหน้านาม : เลือก ♥ กรุณาไข่ต่นด้ม ขึ่อ : สกุล :<br>กระทรวง : เลือกกระทรวง                                                                                                    |    |
|     | ประเภททำดังพล : เธือกประเภท ✓ โควตาหน่วยงาน : เธือกหน่วยงาน ✓<br>ภารกิจ : ● ด้านการป้องกัน ● ด้านการปราบปราม ● ด้านการปามัดรักษา ● ด้านการบริหารจัดการ<br>จำนวนเงินที่ใช้ในการเลื่อนเงินได้รับการพิจารณาปาเหน็จความชอบกรณ์พี่เศษ/ด้าดอบแทนพิเศษ (นอกเหนือโควตาปกติ)<br>ณ วันที่ 1 ต.ศ. เป็นจำนวนเงินบาท/ปี |    |
|     |                                                                                                    |    |
|     | ระบบกำลังพล © 2013<br>ศูนบ์อำนวยการป้องกันและปราบปรามยางสพดีตแห่งชาติ (สอ.ปส.)                                                                                                    |    |

**กรณีที่ 3 ได้รับบำเหน็จมาแล้ว 2 ปีติดต่อกัน** จะปรากฏข้อความว่า "เลขประจำตัว ประชาชน......ได้รับบำเหน็จความชอบกรณีพิเศษมาแล้ว 2 ปีติดต่อกัน ดังนั้น จึงไม่มีสิทธิ์ได้รับบำเหน็จ ความชอบกรณีพิเศษ ปี...... และจะไม่มีปุ่มให้ "บันทึก" ดังรูป

| SEUDITIASWA                                                                                                    |
|----------------------------------------------------------------------------------------------------|
| บันทึกบ่าเหน็จ สอบถามบ่าเหน็จ ดับหา รายงาน ดาวบ์โหลด ตีดต่อเรา ออกจากระบบ                                                                                                    |
| บันทึกปาเหน็จ ปี 2563 @ กระทรวง (ผู้ดูแลปาเหน็จ)<br>เลขประจำดัวประชาชน 🔲 🔤 🔤 🔤 🔤 🧰 ดรวจสอบ                                                                                                    |
| เลนประจำสำประกาณ โด้รินปามหรือความสอบภาณีที่เสมมาแล้ว 2 ปลัดต่อกัน<br>ดังนั้นจึงไม่มีอัทธิ์ได้รับปามที่จะรวมสอบภามีที่เสมาป 2563                                                                                                    |
| สำนำหน้าหาม : นางสาว ✔่ กรุณาไปด้าเดีย ชื่อ : ███                                                                                                    |
| สังกัด : อ่านักฐายสาสตร์ ตำแหน่ง : นักวิเตราะทั่นโยบายและแกน<br>ประเภทกำลังพล : เลือกประเภท 🗸 โควตาหน่วยงาน : เลือกหประเงาน 🗸                                                                                                    |
| อารก็ร : ● ดับนกรบไองกัน ● ด้านการปราบปราม ● ด้านการปราชีดรับษา ● ด้านกรบริหารจัดการ<br>จำนวนเงินที่ไปในการเสื่อนเงินเดือนผู้ได้รับการพิจารณาปาเหน็จความชอบกรณีพิเศษ/คำตอบแพนพิเศษ (นอกเหนือโควตาปกติ)<br>ณ วันที่ 1 ต.ค. เป็นจำนวนเงินบาท/ป |
|                                                                                                    |

**กรณีที่ 4 ได้รับบำเหน็จในปีนี้แล้ว** จะปรากฏข้อความ "เลขประจำตัวประชาชน...... มีข้อมูลในฐานข้อมูลผู้ได้รับบำเหน็จความชอบกรณีพิเศษ ปี......โดย.....เดีย....เป็นผู้บันทึก ท่านจึงไม่มี สิทธิ์แก้ไข" และจะไม่มีปุ่มให้ "บันทึก" หรือ "แก้ไข" ดังรูป

|      | ระบบกำลังพล                                                                                                    |
|------|----------------------------------------------------------------------------------------------------|
| - 39 | บันทึกป่าเหน็จ สอบถามป่าเหน็จ ค้นหา รายงาน ดาวน์โหลด ติดต่อเรา ออกจากระบบ                                                                                                    |
|      | บันทึกปาเหน็จ ปี 2562 @ (ผู้ดูแลปาเหน็จ)                                                                                                    |
|      | เลขประจำดัวประชาชน 🔄 🔤 🔤 🔤 🔤 🧰 🥵 ตรวจสอบ                                                                                                    |
|      | เลขประวำดัวประชาวณ<br>เมื่อนุลไม่ราวกัน เมื่อนุลไม่ราวแล้นุลสู่ได้รับปายที่สุด และแนกมีเพิ่งคาที่ 2562                                                                                                    |
|      | โดย สามอาน 1.1.1.ส. เป็นสุขมพุท ทามจริสมมุลพหลาย                                                                                                    |
|      | ศามโทนโมเนานาม : มาสถาว ¥ักถุณาไปด้านดื่ม 500 :สกุล :สกุล :                                                                                                    |
|      | สังกัด : ส่านักถูกตราสตร์ ตำแหน่ง : นักวิเคราะทันโอนาอและแดน                                                                                                    |
|      | ประเภทกำลังพล โลยตรง 🗸 โควดาหน่วยงาน เลือกหน่วยงาน                                                                                                    |
|      | ตรหรืะ € ด้านกรน้องทีน € ด้านการปรามปราม € ด้านการปรามัตรกษา € ด้านการปริทรจัดการ<br>จำนวนเงินที่ไฮในการแล็อนเงินเดือนผู้ได้วับการพิจารณาปาเหน็จความชอบกรณีพีเศษ/คำตอบแทนพิเศษ (นอกเหนือโควตาปกติ)<br>ณ. วันที่ 1.ต.ค. เป็นจำนวนเงินบาท/ปี |
|      |                                                                                                    |
|      |                                                                                                    |
|      |                                                                                                    |
|      | semana () 2013<br>autótaranos I a funcionales de sur anticipante ( an dir )                                                                                                    |

### การสอบถามบำเหน็จ

การสอบถามบำเหน็จสามารถค้นหารายชื่อผู้ที่เคยได้รับบำเหน็จฯ มาแล้ว โดยการ ใส่เลขประจำตัวประชาชนของผู้ที่จะทำการค้นหาได้โดย เลือกเมนูสอบถามบำเหน็จ ระบบจะเข้าสู่หน้าต่าง ค้นหาดังรูป

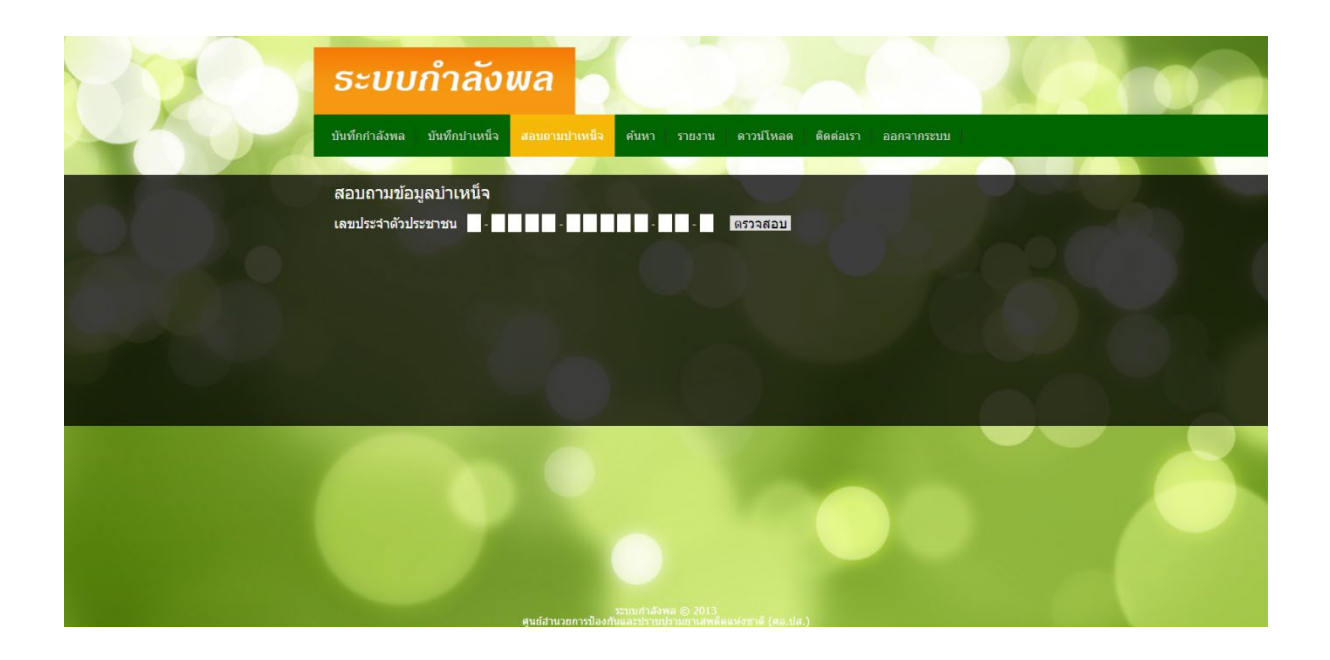

เมื่อใส่เลขประจำตัวประชาชน เรียบร้อยแล้ว เลือกเมนูตรวจสอบ ระบบจะเข้าสู่หน้าต่างค้นหาดังรูป

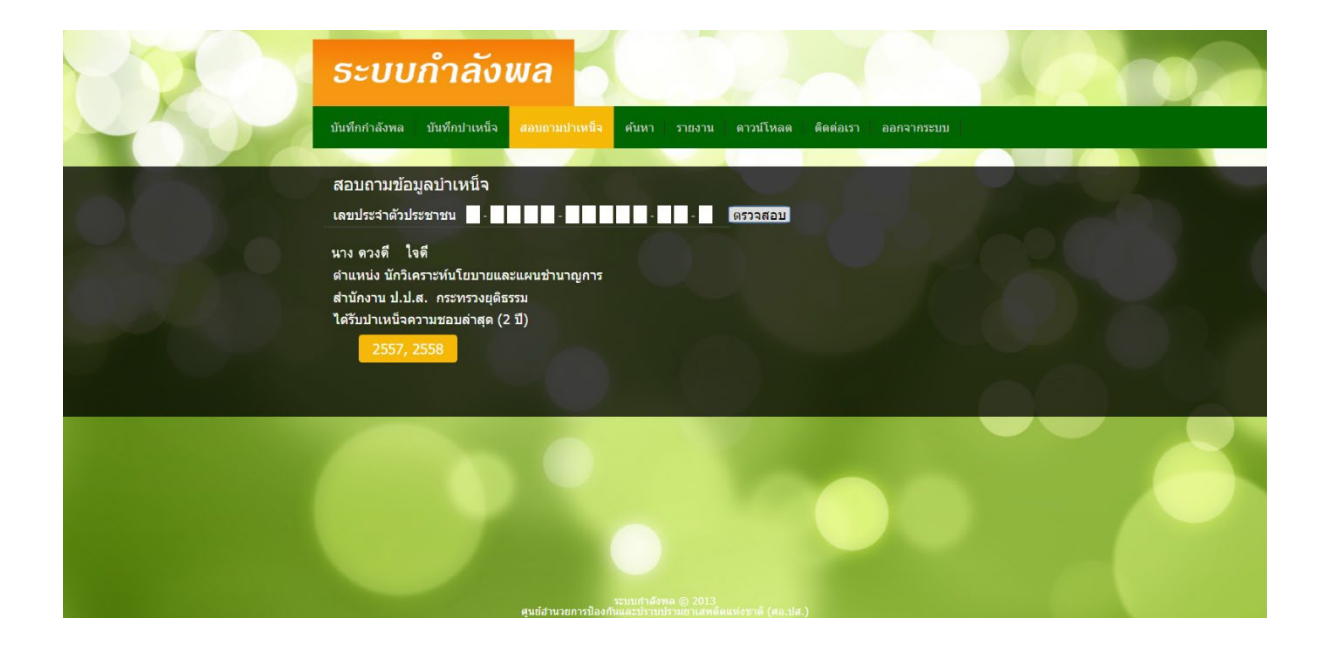

## การค้นหา

การค้นหาสามารถค้นหาได้ทั้งในทะเบียนกำลังพลฯ และบำเหน็จ โดยค้นหาแยกเป็นรายปี ซึ่งสามารถเข้าสู่การค้นหาได้โดย เลือกเมนูค้นหา ระบบจะเข้าสู่หน้าต่างค้นหาดังรูป

| H C | ระบบกำลังพล                                                                                      |
|-----|--------------------------------------------------------------------------------------------------|
|     | บันทึกกำลังพล บันทึกปาเหน็จ สอบถามปาเหน็จ <del>ค้นหา</del> รายงาน ดาวบ์โหลด ดิดต่อเรา ออกจากระบบ |
|     | <ul> <li>คับนา</li> <li>๑ ทะเมือนสำส์จพล ● มำเหน็จความขอบ ป้อบประเภณ E55</li></ul>               |
|     | 521015/594 @ 2013<br>9405/112001103201103201148#6autorpie (as.de.)                               |

ในการค้นหานั้นไม่จำเป็นต้องระบุคำค้นครบทุกส่วน ให้ระบุอย่างใดอย่างหนึ่ง สามารถแบ่ง หัวข้อการค้นได้ดังนี้

 ค้นตาม username ผู้บันทึก โดยในส่วนนี้หากต้องการค้นตาม username ผู้บันทึก ทำได้โดยเพียง ทำการเลือก หน้าชื่อผู้ใช้งานที่ปรากฏอยู่ ก็จะสามารถแสดงทุกคนที่ ผู้ใช้งานนั้นบันทึก

 หน่วยบันทึกข้อมูล โดยในส่วนนี้จะค้นตามหน่วยบันทึกข้อมูลที่ตรงกับหน้าบันทึก หากในการบันทึก ระบุไปในทางเดียวกันก็จะสามารถค้นหาในหน่วยงานนั้น ๆ ได้

- เลขประจำตัวประชาชน โดยส่วนนี้สามารถค้นหาเป็นรายบุคคลตามเลขประจำตัวประชาชน
- ชื่อ-สกุล โดยสามารถค้นหาคำได้ทั้งในชื่อ และสกุล
- สังกัด โดยค้นหาตามสังกัด แบ่งเป็น 2 ระดับ คือ กระทรวงและกรม
- ภารกิจภายได้หน่วยงาน โดยจะค้นตามภารกิจภายใต้หน่วยงาน สำหรับทะเบียนกำลังพล
- โควตาที่ได้รับ โดยจะค้นตามส่วนข้อโควตาที่ได้รับ

## การดาวน์โหลด

เจ้าหน้าที่สามารถดาวน์โหลดเอกสารต่าง ๆ ได้ที่เมนูนี้โดย เลือกเมนูดาวน์โหลด ระบบ จะเข้าสู่หน้าต่างค้นหาดังรูป

| -70 | ระบบกำลังพล                                                                             |
|-----|-----------------------------------------------------------------------------------------|
| TOT | บันทึกกำลังพล บันทึกป่าเหน็จ สอบถามป่าเหน็จ คันหา รายงาน คาวบ์โหลด ดิดต่อเรา ออกจากระบบ |
|     | เอกสารประกอบ                                                                            |
|     | คู่มือการใช้ง่าน                                                                        |
|     | แบบประเมินผลการปฏิบัติงานของผู้ปฏิบัดิงานด้านยาเสพติด ปึงบประมาณ พ.ศ. 2563 🗧 🔒          |
|     | หลักเกณฑ์การพิจารณาบาเหน็จความชอบกรณีพิเศษ ปึงบประมาณ พ.ศ. 2563                         |
|     | แบบบัญชีรายชื่อผู้ได้รับการพิจารณาบำเหน็จ                                               |
|     | ไฟล์บ่าเสนออบรมระบบทะเบียนกำลังพล รุ่นที่1 วันที่ 1 มี.ค. 2562                          |
|     | ไฟล์บ่าเสนออบรมระบบทะเบียนกำลังพล รุ่นที่2 วันที่ 6 มี.ค. 2562                          |
|     | ଧରି ନ <b>ସ୍ଥ. ଜ</b> ଗ ଗ.ମ. ଜଙ୍କ                                                         |
|     | หลักเกณฑ์ แบบสรุป                                                                       |
|     |                                                                                         |

#### การติดต่อสอบถาม

กรณีที่เจ้าหน้าที่บันทึกข้อมูลมีข้อสงสัย/สอบถามข้อมูลอื่น ๆ เลือกเมนูติดต่อเรา ระบบ จะเข้าสู่หน้าต่างค้นหาดังรูป

| 220 | ระบบกำลังพล                                                                          |
|-----|--------------------------------------------------------------------------------------|
|     | บับทึกกำลังพล บันทึกปาเหน็จ สอบถามปาเหน็จ คันหา รายงาน ดาวบ์โหลด ศิศตอเรา ออกจากระบบ |
|     | ติดต่อสอบถาม                                                                         |
|     | сами били 100000000000000000000000000000000000                                       |
|     | ารขบกำลังหล @ 2013<br>ๆบกำนายการป้องทันและปรามปรามกามกาศสาร์ตแห่งชาติ (ศล.ปล.)       |

ระบบจะแสดงข้อมูลติดต่อให้ดังนี้

คำสั่ง/นโยบาย : สำนักยุทธศาสตร์ (สำนักงาน ป.ป.ส.)

โทรศัพท์ : 02 247 0901 – 19 ต่อ 13011, 13012

#### ปัญหาการใช้งานโปรแกรม : ศูนย์เทคโนโลยีสารสนเทศ (สำนักงาน ป.ป.ส.)

โทรศัพท์ : 02 247 0901 – 19 ต่อ 15017

# วิธีการตรวจสอบผู้ที่ได้รับการเสนอชื่อให้ได้รับการพิจารณาบำเหน็จว่ามีชื่อในระบบ ทะเบียนกำลังพลหรือไม่

มติที่ประชุมคณะอนุกรรมการพิจารณาบำเหน็จความชอบกรณีพิเศษให้แก่เจ้าหน้าที่ ผู้ปฏิบัติงานด้านยาเสพติด ครั้งที่ 3/2563 เมื่อวันอังคารที่ 24 พฤศจิกายน 2563 เห็นชอบให้ผู้ที่ได้รับ การพิจารณาบำเหน็จความชอบกรณีพิเศษให้แก่เจ้าหน้าที่ผู้ปฏิบัติงานด้านยาเสพติดต้องมีชื่ออยู่ในระบบ ทะเบียนกำลังพล โดยไม่เปิดระบบให้เพิ่มเติมภายหลัง

1. การตรวจสอบต้องเข้าสู่ระบบด้วยชื่อผู้ใช้งาน (User) และรหัสผ่าน (Password) ที่ใช้สำหรับบันทึกบำเหน็จเท่านั้น

2. ต้องตรวจสอบรายชื่อที่เสนอให้ได้รับการพิจารณาบำเหน็จว่ามีชื่ออยู่ในระบบทะเบียน กำลังพลหรือไม่

3. วิธีการตรวจสอบดำเนินการตามขั้นตอน ดังนี้

ตรวจสอบโดยไปที่เมนู "บันทึกบำเหน็จ" และเลือก "บันทึกข้อมูล" โดยการตรวจสอบ ให้ระบุเลขประจำตัวประชาชนของผู้ที่ได้รับการเสนอชื่อ จากนั้นคลิก "ตรวจสอบ" ดังรูป

| P.C. | ระบบกำลังพล                                                                                     |
|------|-------------------------------------------------------------------------------------------------|
| -02  | บันทึกป่าเหน็จ สอบถามป่าเหน็จ ดับหา รายงาน ดาวน์โหลด ดิดต่อเรา ออกจากระบบ                       |
|      | บันทึกปาเหน็จ ปี 2563 @ กระทรวง (ผู้ดูแลปาเหน็จ)<br>เลขประจำดัวประชาชน 🔹 - 💶 🔹 - 💶 - 🖬 เดราอสอบ |
|      | ระบบกำลังพล © 2013<br>ศูนย์ส่านวยการป้องกันและปรามปรามสาสสนต่รยรศ์ (#ธ.ป.ส.)                    |

กรณีที่ 1 ไม่มีชื่อในฐานข้อมูลทะเบียนกำลังพล จากการตรวจสอบหากผู้ได้รับการเสนอ ชื่อให้ได้รับการพิจารณาบำเหน็จไม่มีชื่อในระบบทะเบียนกำลังพล จะปรากฏข้อความ "เลขประจำตัว ประชาชน...... ไม่พบในฐานข้อมูลกำลังพล ปี...... ดังนั้น จึง**ไม่มีสิทธิ์ได้รับบำเหน็จความชอบกรณีพิเศษ** ปี......" และจะไม่มีปุ่มให้ "บันทึก" ดังรูป

|  | ระบบกำลังพล                                                                                                    |
|--|----------------------------------------------------------------------------------------------------|
|  | บันทึกป่าเหน็จ สอบถามป่าเหน็จ ค้บหา รายงาน ดาวบ์โหลด ติดต่อเรา ออกจากระบบ                                                                                        |
|  | บันทึกปาเหน็จ ปี 2563 @ กระทรวง (ผู้ดูแลปาเหน็จ)<br>เลขประจำดัวประชาชน ไม่หม่อมูลในฐานอ่อมูลก ส่วดสไ 2563<br>เมษโรจำตัวประชาชนไม่หม่อมูลในฐานอ่อมูลก ส่วดสไ 2563 |
|  | ค้านำหน้านาน : เมือก ♥ กรุณาไข้ลำเลื่อ                                                                                                    |
|  | รรมมร่าลังทล @ 2013<br>ศูนย์งานวยการป้องกันและปรามประมาศ (ตอ.ป.ศ.)                                                                                               |

#### กรณีที่ 2 มีชื่อในฐานข้อมูลทะเบียนกำลังพล 2.1 มีชื่อในฐานข้อมูลทะเบียนกำลังพล แต่ยังไม่มีข้อมูลในระบบบำเหน็จ

จากการตรวจสอบหากผู้ได้รับการเสนอชื่อให้ได้รับการพิจารณาบำเหน็จมีชื่อในระบ<sup>ิ</sup>บทะเบียนกำลังพล จะปรากฏข้อมูลของบุคคลดังกล่าว และจะมีปุ่มให้ "บันทึก" ดังนั้น จึง**สามารถบันทึกบำเหน็จของบุคคล ดังกล่าวได้** ดังรูป

| 220 | ระบบกำลังพล                                                                                                    |
|-----|----------------------------------------------------------------------------------------------------|
|     | บันทึกป่าเหน็จ สอบถามป่าเหน็จ ค้นหา รายงาน ดาวบ์โหลด ดีดต่อเรา ออกจากระบบ                                                                                                    |
|     | บันทึกปาเหน็จ ปี 2563 @ กระทรวง (ผู้ดูแลปาเหน็จ)<br>เลขประจำดัวประชาชน 🗖ดรวจสอบ                                                                                                    |
|     | ศานาหน้านาม : นาง ✓ กรณะวัณิตันเลีย มี่อ : สามักราบ ป.ป.ส. ศ<br>กระทรวง : กระทรวงสุนิธรรม ♥ กรม : สามักราบ ป.ป.ส. ♥<br>สังกัด : สำนักกรุทธรรณศรี ศินนหน่ : [ เราหน้าสามธุรกรร<br>ประกองศรี (สามธรรม : ( สามธรรมศรี ค.ศ. 1975)                                                           |
|     | มระบทศาสงหลุ่ม และอยู่แขมข<br>ภารกิจ : ● ด้านการป้องกัน ● ด้านการปราบปราม ● ด้านการปามัตรกษา ● ด้านการบริหารจัดการ<br>จำนวนเจ้าที่ใช้ในการเลื่อนเงินเดือนผู้ได้รับการพิจารณาปาหน้จคราบชอบกรณีพิศษ/คำดอบแททพิศษ (นอกเหนือโดวตาปกติ)<br>ณ วันที่ 1 ต.ต. เป็นจำนวนเงิน ■ บาพ/ปี<br>บันทรีก |
|     | มาย<br>                                                                                                    |

#### 2.2 มีชื่อในฐานข้อมูลทะเบียนกำลังพล และมีข้อมูลในระบบบำเหน็จ

จากการตรวจสอบหากผู้ได้รับการเสนอชื่อให้ได้รับการพิจารณาบำเหน็จ มีชื่อในระบบท<sup>ู</sup>้ะเบียนกำลังพล และ ได้รับบำเหน็จในปีนี้แล้ว จะปรากฏข้อความ "เลขประจำตัวประชาชน......มีข้อมูลในฐานข้อมูลผู้ได้รับ บำเหน็จความชอบกรณีพิเศษ ปี.....โดย.....เบ็นผู้บันทึก ท่านจึงไม่มีสิทธิ์แก้ไข" และจะไม่มีปุ่มให้ "บันทึก" หรือ "แก้ไข" ดังนั้น จึง**ไม่สามารถบันทึกบำเหน็จของบุคคลดังกล่าวได้** ดังรูป

| 820 | ระบบกำลังพล                                                                                                    |
|-----|----------------------------------------------------------------------------------------------------|
|     | บันทึกป่าเหน็จ สอบถามป่าเหน็จ ค้นหา รายงาน ดาวน์โหลด ดีดต่อเรา ออกจากระบบ                                                                                                    |
|     | บันทึกปาเหน็จ ปี 2562 @ (ผู้ดูแลปาเหน็จ)<br>เลขประจำด้วประชาชน มีการราสอบ<br>เลขประจำด้วประชาชนมีก่อนุลปูลวิธาน หน้ะความกอดสมัติศาที่ 2562                                                                                                    |
| 239 | โดย สำนักราช ปร.ป.ส. เป็นผู้ปัจจำการบริเว็บสีไม่ส์ไม่หลับกรีช<br>สำนังหน้านาม : รางสาว > กรุณาไปลังเนื้อ ชื่อ :สกุล :<br>กรรรรร : กรรรรมสู่ธรรม > กรุม : สำนักราช ปป.ส. ><br>สังโก : สำนักฐายสาสอร์ คำแหน่ง : โดวโดยารชานิเปมายอลนแกน<br>ประเภททำลังพล : โดยตร >> โควศาหน้อยาน : เมือกพบอยวน >><br>รารกิง : 5 สำนการประกัน ● ลำนการปรายประกัด คำนากรรษรีพารรรัสการ |
|     | จำบวนเงินที่ใช้ในการแล้ลแผ่วแล้อแผ่วได้วับการที่จาวณาป่าเหน็จความขอบกวณีพีเศษ/ลำดอบแทนพิเศษ (นอกแหนือโควลาปกติ)<br>ณ วันที่ 1 ค.ค. เป็นจำนวนเงิน บาท/ปี                                                                                                    |
|     | ระบบสำนักคราม<br>ชุนธ์อำนวอการป้องกันและปราบปรามอายสาสัสแต่งรามส์ (สอ.ป.ส.)                                                                                                    |

#### 2.3 มีชื่อในฐานข้อมูลทะเบียนกำลังพล แต่ได้รับบำเหน็จมาแล้ว 2 ปีติดต่อกัน

จากการตรวจสอบหากผู้ได้รับการเสนอชื่อให้ได้รับการพิจารณาบำเหน็จ มีชื่อในระบบทะเบียนกำลังพล และ ได้รับบำเหน็จมาแล้ว 2 ปีติดต่อกัน จะปรากฏข้อความ "เลขบัตรประจำตัวประชาชน......ได้รับบำเหน็จ ความชอบกรณีพิเศษมาแล้ว 2 ปีติดต่อกัน ดังนั้น จึงไม่มีสิทธิ์ได้รับบำเหน็จความชอบกรณีพิเศษ ปี......" และ จะไม่มีปุ่มให้ "บันทึก" หรือ "แก้ไข" ดังนั้น จึง**ไม่สามารถบันทึกบำเหน็จของบุคคลดังกล่าวได้** ดังรูป

|     | ระบบกำลังผล                                                                                                    |
|-----|----------------------------------------------------------------------------------------------------|
| 100 | บับทึกบ่าเหน็จ สอบถามบ่าเหย็จ คับหา รายงาน ดาวบ์โหลด ดิตต่อเรา ออกจากระบบ                                                                                                    |
|     | บันทึกปาเหน็จ ปี 2563 @ กระทรวง (ผู้ดูแลปาเหน็จ)<br>เลขประจำดัวประชาชน 🗖                                                                                                    |
|     | เลขประจำตัวประชาชน ได้รับปายทั้งความกอบการที่ฟังสหมาแต่ว 2 ปีดิดต่อกับ<br>ดังนั้นจึงไม่มีสิทธิ์ได้รับปายทั้งความกอบการที่ฟังสหมาแต่ว 2 ปีดิดต่อกับ                                                                               |
|     | ด้ว่าป่าหน้านาม : นางสาว ♥ กรุณาไปด้านด้ม ชื่อ :                                                                                                    |
|     | สิงกัด : สำนักการสางสร้ ตำแหน่ง : นักวิเลราสหรับใบบายและเหน<br>ประเภททำสังหล : เมือกประเภท 🗸 โครดาหน่วยราน : เมือกหน่วยราน 🗸                                                                                                    |
|     | อารกริ: โดนการปองกัน โดนการปราบปราม โดนการปาบเอรกษา ดานการบรหารจดการ<br>สำนวนเงินที่ใช้ในการเลื่อนเงินเลื่อนผู้ได้รับการพิจารณาปาเหน็จความชอบกรณีพีเศษ/ต่าดอบแพนพิเศษ (บอกเหนือโดวตาปกติ)<br>ณ วันที่ 1.ต.ค. เป็นสำนวนเงินบาท/ปี |
|     |                                                                                                    |